## Installing Visimage on Windows 7 64bit XP Mode

(XP Mode is not available for Windows 7 Home Premium 64bit.)

## Step 1). Download and Install XP Mode

Browse to http://www.microsoft.com/windows/virtual-pc/

Depending on when you are reading this document the link "Get Windows XP Mode and Windows Virtual PC now" should be available.

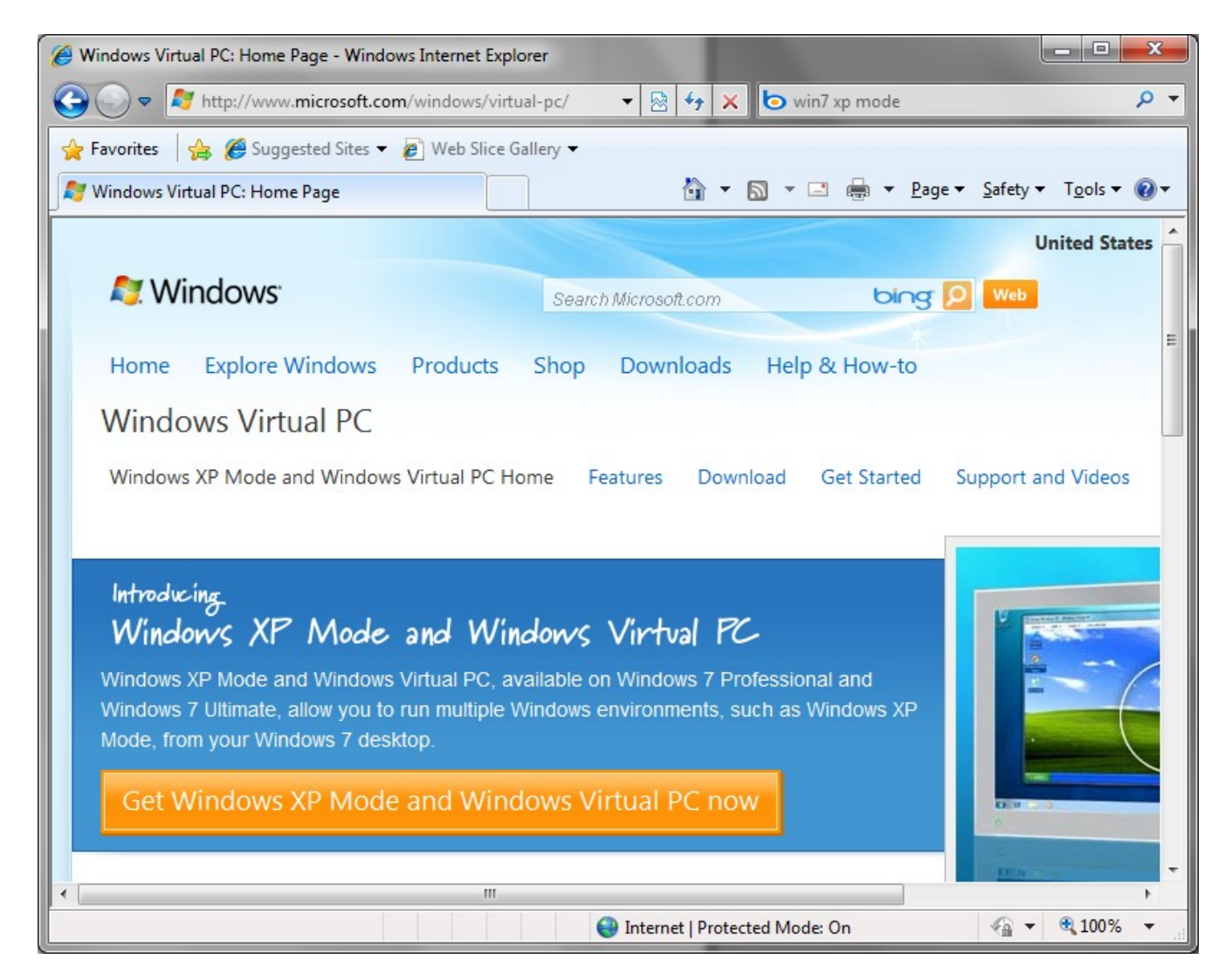

If the link has been removed from the Virtual PC home page, try this link : <u>http://www.microsoft.com/windows/virtual-pc/download.aspx</u>

Follow steps 1 thru 4 :

| 🥔 Download Windows XP Mode - Windows Internet Explorer                                                                                                    |
|----------------------------------------------------------------------------------------------------|
| 🕞 🕞 🗢 🍂 http://www.microsoft.com/windows/virtual 🔻 🔯 🐓 🗙 🄄 win7 xp mode                                                                                                    |
| 🖕 Favorites 🛛 🚔 🏈 Suggested Sites 🔻 🖉 Web Slice Gallery 👻                                                                                                    |
| 灯 Download Windows XP Mode 🏠 🔻 🖾 👻 🖃 🖶 👻 Page ▼ Safety ▼ Tools ▼ 🕢 ▼                                                                                                    |
| Download Windows XP Mode                                                                                                    |
| Do I need Windows XP Mode?<br>Windows 7 has several built-in tools to help with application compatibility and Windows XP applications<br>should be installed directly on Windows 7. Windows XP Mode runs some older productivity applications that<br>may not run otherwise on Windows 7. |
| 2 Can my PC run Windows XP Mode?<br>Check that your PC hardware works with Windows XP Mode by downloading and running this <b>tool</b> .                                                                                                    |
| Select your edition of Windows 7 and desired language for installation in Step 3<br>Select system                                                                                                    |
| 4 Download and install Windows XP Mode<br>Windows XP Mode requires downloading and installing <b>both</b> of the files below.                                                                                                    |
| Check that your PC's hardware works with Windows XP Mode by downloading and running the tool in Step 2.                                                                                                    |
|                                                                                                    |
| € Internet   Protected Mode: On                                                                                                    |

Once XP Mode and Virtual PC have been installed, you should find an option for Windows XP Mode within the Windows Virtual PC start menu folder.

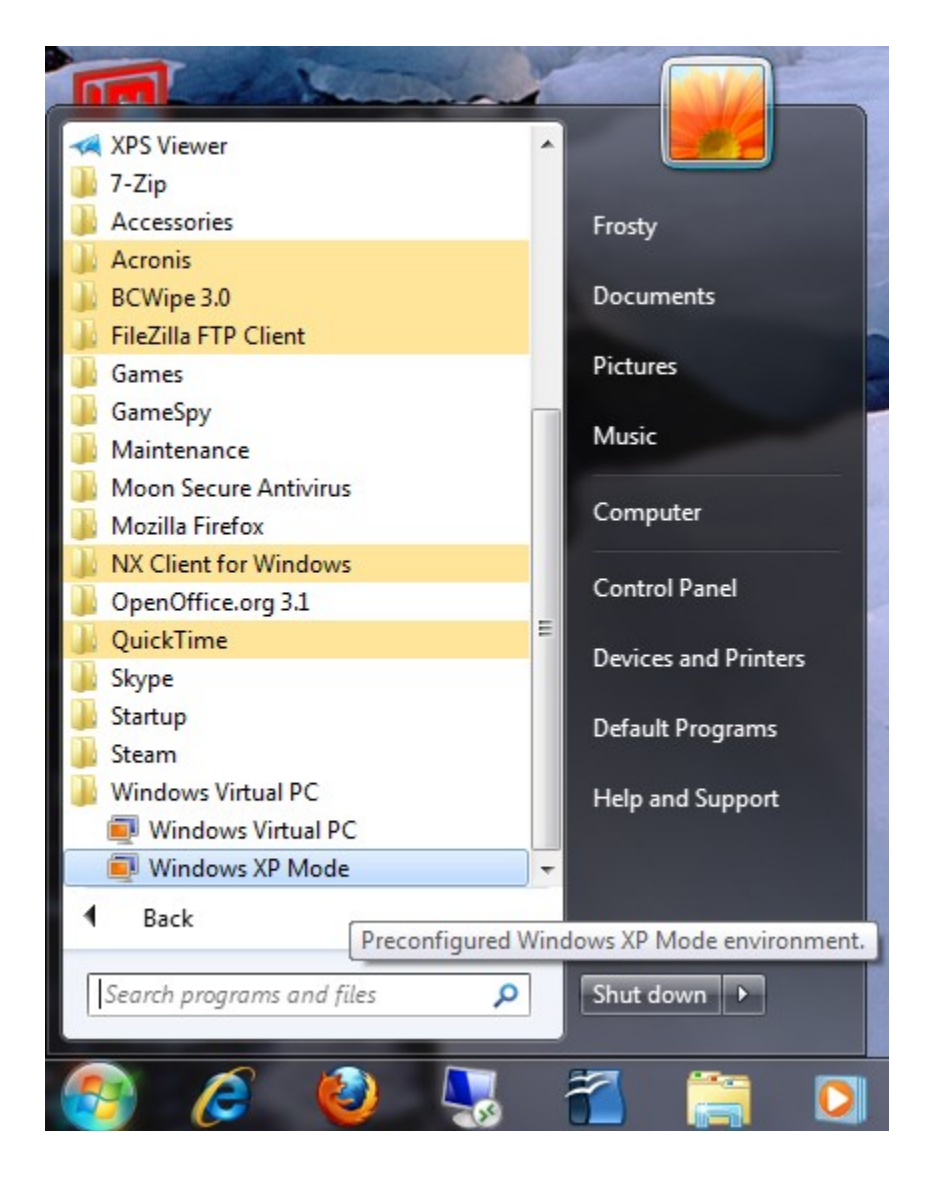

Select Windows XP Mode to begin configuring your virtual machine.

| 💐 Windows XP Mode - Windows Virtual PC                                                |              |
|---------------------------------------------------------------------------------------|--------------|
| Windows XP Mode - Windows Virtual PC<br>Action VUSB Tools Ctrl+Alt+Del<br>Recycle Bin |              |
| start                                                                                 | 🧐 😋 10:29 AM |

Once your XP Mode environment is configured you should have an XP desktop available on the screen.

## Step 2). Download and Install Visimage

Within the XP Mode virtual machine, download and install the latest version of Visimage from our website:

http://www.vital-soft.com/html/download.php

For the username and password please contact <a href="mailto:support@vital-soft.com">support@vital-soft.com</a> or call 1-800-848-2576 ext 21

Once Visimage has been installed, there should be a new link available on the 64bit host's Start Menu as shown here:

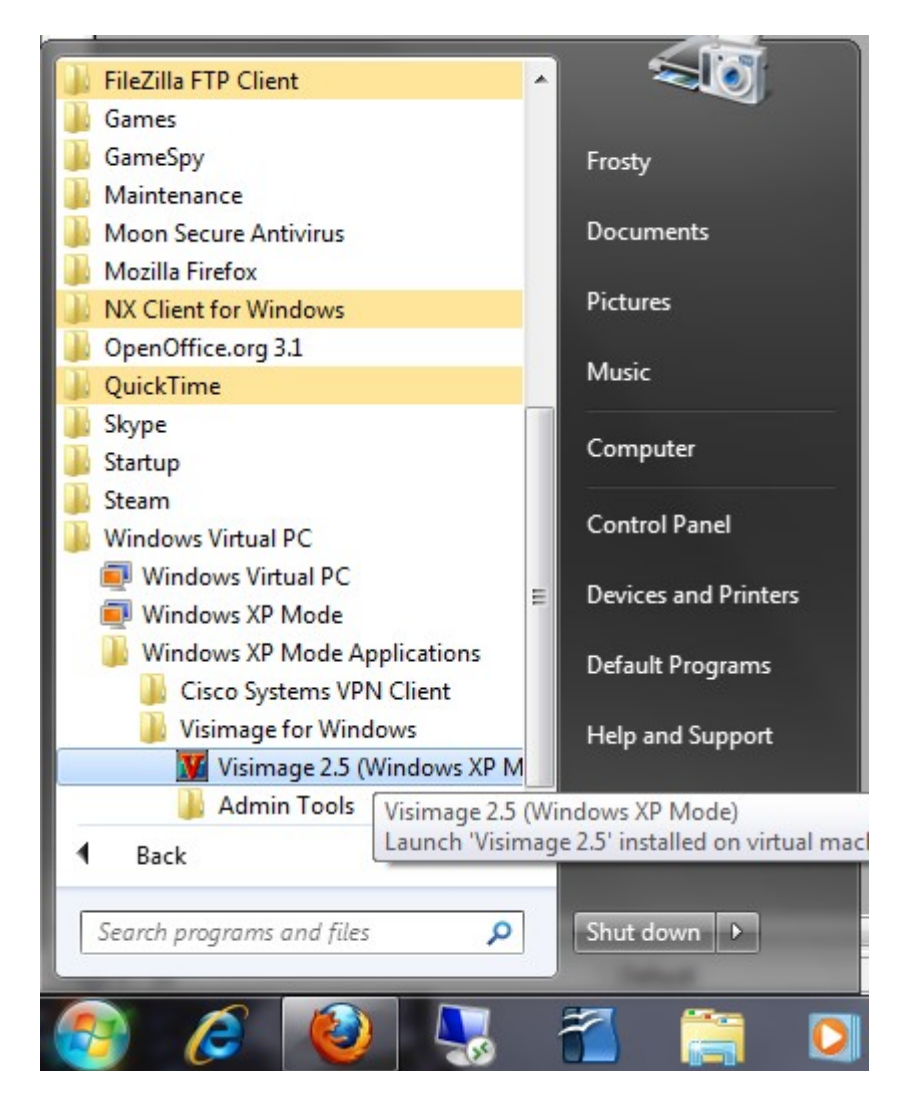

Create a shortcut, on your 64bit host's desktop, to the newly installed Visimage program.

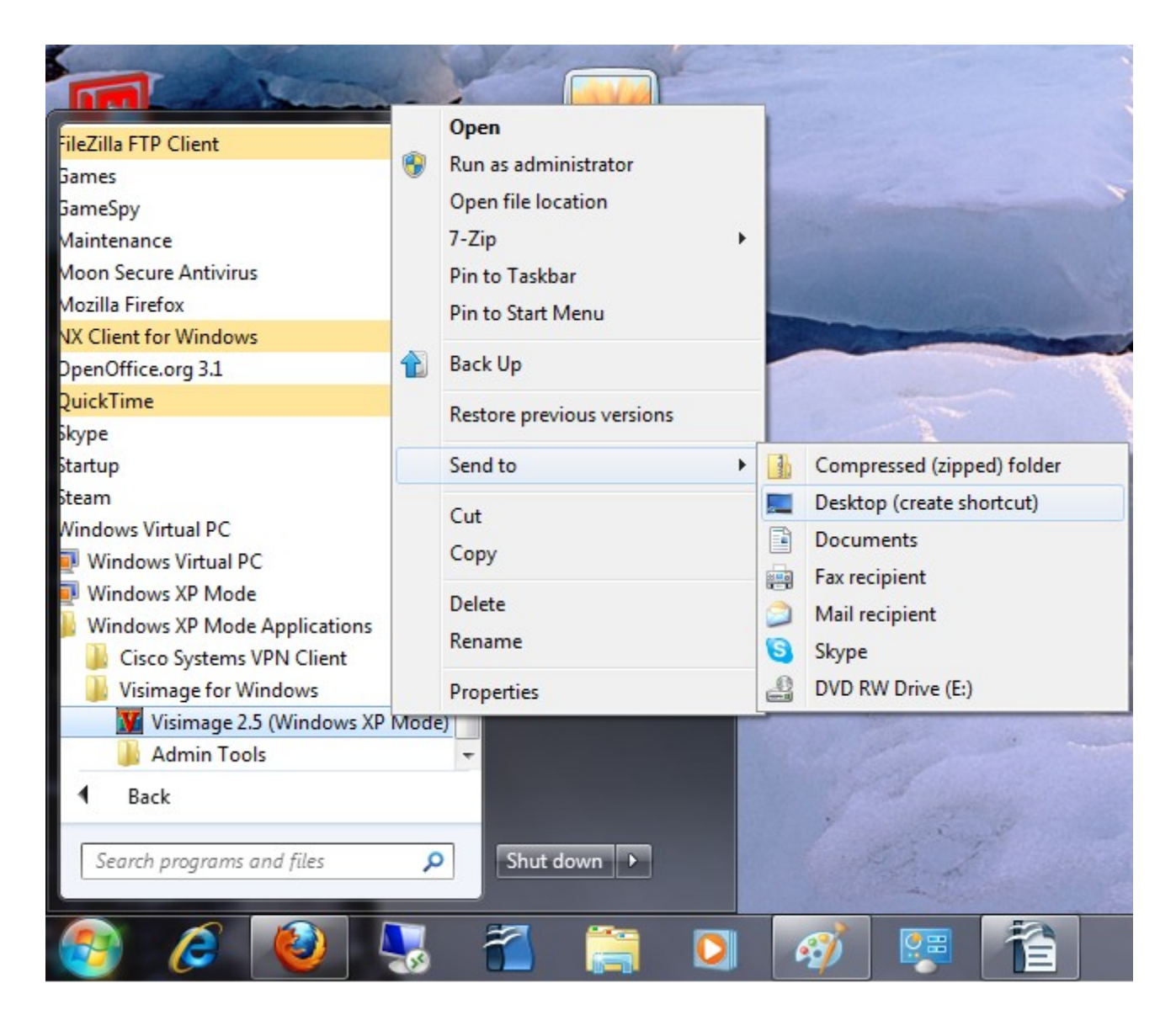

Open Visimage using the newly created shortcut on your 64bit host's desktop.

You will see this screen while XP Mode loads, preparing to launch Visimage.

| Visimage for Windows - C: Do<br>File Edit View Server Tasks Tools                                                              | Account Name                                                                                                    |                                                                                                    |
|----------------------------------------------------------------------------------------------------|----------------------------------------------------------------------------------------------------|----------------------------------------------------------------------------------------------------|
| Control Panel Home<br>Control Panel Home<br>Pevice Manager<br>Remote settings<br>System protection<br>Advanced system settings | Display Re   rity System ✓ 49 S   View basic information   Windows edition   Windows 7 Professional   Copyright © 2009 Microso   Corporation. All rights res   Get more features with a n   edition of Windows 7 | ady 396 H1 7<br>Search Control Panel $P$<br>about your computer<br>ft<br>erved.<br>ew                                        |
| See also<br>Action Center<br>Windows Update<br>Performance Information and<br>Tools                                            | System<br>Rating:<br>Processor:<br>Installed memory (RAM):<br>System type:                                                                                                    | 5:9 Windows Experience Index   AMD Athlon(tm) 64 X2 Dual Core   Processor 6400+ 3.20 GHz   4.00 GB   64-bit Operating System |

Visimage should load, running in the Windows 7 foreground.

For further questions or assistance please contact 1-800-848-2576 ext 21 or support@vital-soft.com